都留信用組合より

重要なお知らせです!!

最近、複数の金融機関において、インターネットバンキングの不正送金被害が多発しております。 早急に以下のような被害防止対策をしていただきたくお願い申し上げます。

## 被害防止対策

(1) パスワードの管理

ワンタイムパスーワードをご利用下さい。(ログインパスワードは毎月変更してください。) (2) ウィルス感染の防止

不審のサイト、メールは開かず、パソコンには必ずセキュリティソフトを導入して、ウィルス 定義ファイル等を最新版へアップデートしてください。

- (3) 不審な取引履歴がないか確認してください。
- (4) 振込・振替上限金額は、必要最小限に設定してください。

お客さまの大切なご預金をお守りするために

- (1) お客さまの大切なご預金をお守りするため、1日の振込・振替上限金額を次のとおり引き下げ させていただきますので、早急にワンタイムパスワードをご利用下さい。
  - ① ワンタイムパスワードをご利用されているお客さま

| 振込·振替上限金額 | 変更後   | 変更前     |
|-----------|-------|---------|
|           | 300万円 | 1,000万円 |
|           |       |         |

② ワンタイムパスワードをご利用されていないお客さま

| 振込·振替上限金額 | 変更後  | 変更前     |
|-----------|------|---------|
|           | 50万円 | 1,000万円 |

\*8月24日(月)までにワンタイムパスワードをご利用されていないお客さまが対象になります。

③ 変更日

平成27年8月27日(木)

- (2) 平成26年8月1日(日)から1年以上ご利用がない口座につきましては、平成27年8月 27日(木)にお取引を停止させていただきます。お取引を再開される場合は、弊組合の取扱 い窓口まで、ご来店ください。
- (3) <u>不正アクセスが疑われるお客さまについては、その時点で利用停止とさせていただきますので</u> ご理解願います。

お問い合わせ先 \*ご不明な点がございましたら、以下までお問い合わせ下さい。
 都留信用組合事務部システム担当
 TEL 0555-24-2600
 E-mail jimubu@tsurushinkumi.co.jp
 (受付時間) 月曜日~金曜日 9:00~17:00 (ただし、祝日・12/31~1/3は除きます)

 **ご注意下さい!インターネットバンキンク の**

不正送金が多発しています。

## <u>ワンタイムパスワードを発行する流れ 1ページ</u>

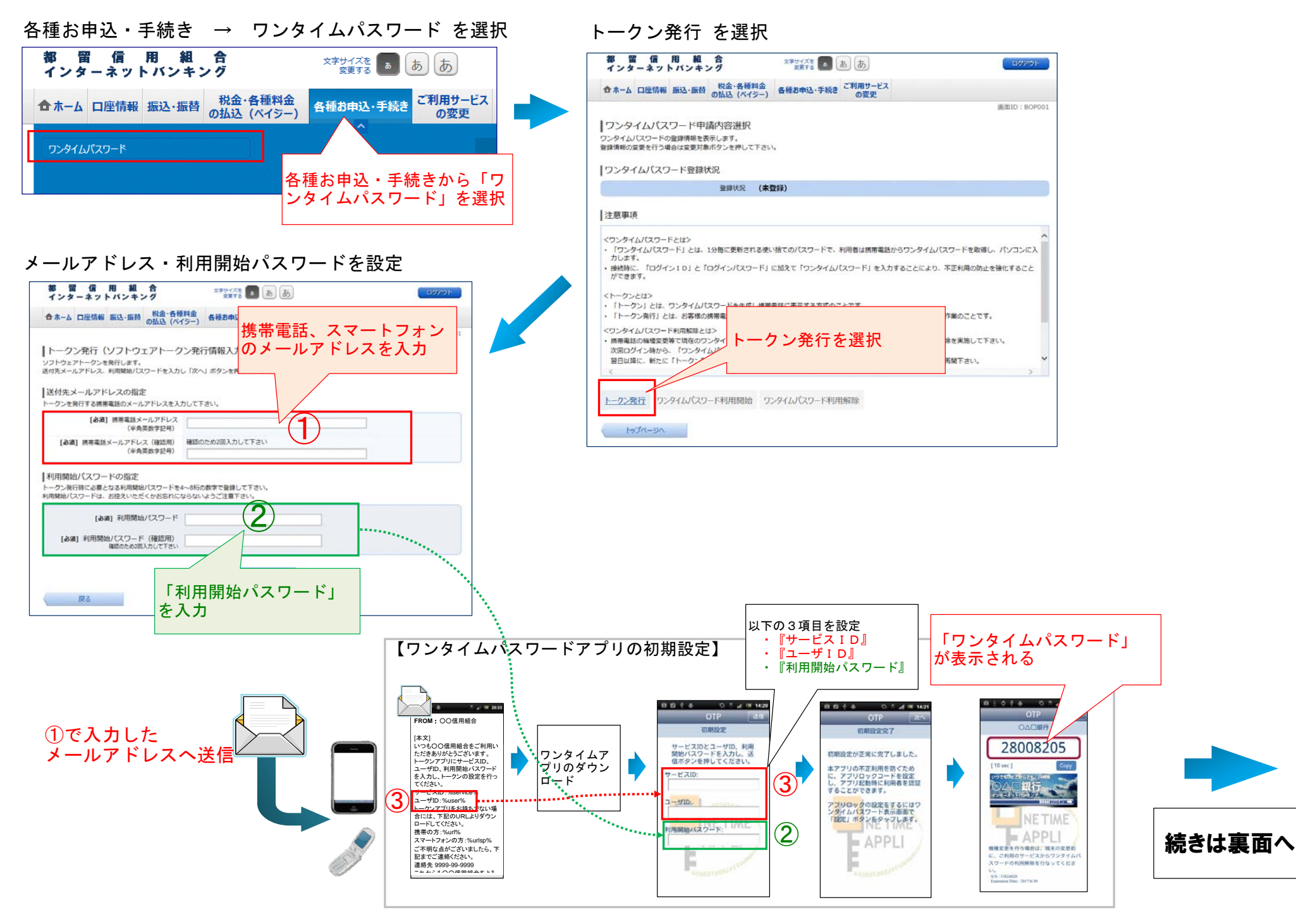

## <u>ワンタイムパスワードを発行する流れ 2ページ</u>

| ワンタイムパスワード利用開始 を選択                                                                                                    | ワンタイムパスワードを入力して利用を開始                                    |  |
|----------------------------------------------------------------------------------------------------|---------------------------------------------------------|--|
| 都留信用組合 スキャットバンキング スキャットバンキング スキャットバンキング                                                                                                    | 都留信用組合<br>インターネットバンキング な更する ああ                          |  |
| 合ホーム 口座情報 振込・振替 税金・各種料金<br>の払込(ペイジー)<br>の気法(ペイジー)                                                                                                    | 合ホーム 口座情報 振込・振替 税金・各種料金<br>の払込 (ペイジー) 各種お申込・手続き ご利用サービス |  |
| IIIIII: 809001           ワンタイムパスワード申請内容選択           ワンタイムパスワードの登録情報を表示します。           登録情報の変更を行う場合は変更対象ボタンを押して下さい。                                                                                                    |                                                         |  |
| ワンタイムパスワード登録状況                                                                                                    |                                                         |  |
| 製作の次、トークンNHTA                                                                                                    |                                                         |  |
| トークン情報                                                                                                    | [必須] ワンタイムパスワード<br>(半角数字)                               |  |
| 1-410<br>1-410                                                                                                    |                                                         |  |
| 注意事項                                                                                                    | 申込を中止する 利用開始する                                          |  |
| <ul> <li></li> <li>(トークンとは&gt;         (トークン」とは、コシタイム/(スワードを生成し横帯電話に表示する方式のことです。         (トークンタイム)(スワード利用開発とは&gt;         (オークンタイム)(スワード利用開発とは&gt;         (オ市電話の隔壁変夢で現在のフシタイム)(スワードアブリが使用できなくなる場合にワンタイム)(スワード利用開発を実施して下さい。<br/>次回レヴィン時から、「ワンタイム)(スワードアブリが使用できなくなる場合にワンタイム)(スワード利用開発を実施して下さい。<br/>次回レヴィン時から、「ワンタイム)(スワード利用開発・*****・アロ・クイレ(ロロードの単用を要称する))     </li> <li>ご利用可能な携帯電話の隔壁信、NTTFコモ、au、ソフト/(シワード)</li> <li>ご利用可能な携帯電話の隔壁信、NTTFコモ、au、ソフト/(シワード)</li> <li>ご利用可能な構帯電話の隔壁信、NTTFコモ、au、ソフト/(シワード)</li> <li>ご利用可能な構帯電話の隔壁信、NTTFコモ、au、ソフト/(シワード)</li> <li>ご利用開始を選択</li> <li>************************************</li></ul> |                                                         |  |